## **RAS Supplier Portal**

## NOTE: All shipments must be confirmed by 2PM PST.

1. Go to <u>http://www.rsaerospace.com</u> and click on the link, titled **Portal Login**, located underneath **RAS Supplier Portal** 

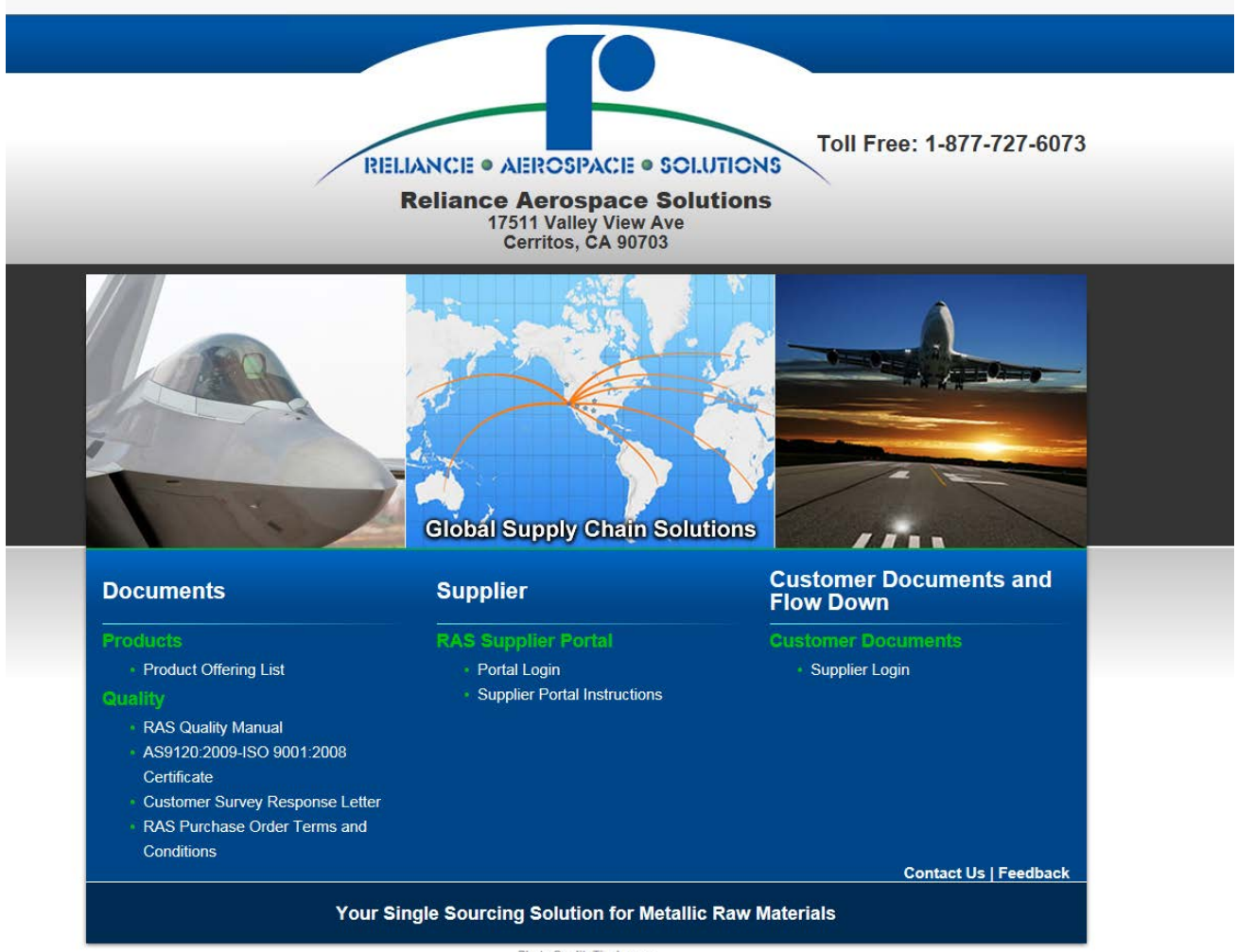

Photo Credit: Tim Lovern Site Credits: Ecreativeworks 2. Type in your assigned User Id and Password. Note: If you do not have a User Id and/or Password, please contact RAS at <u>RAS-Portal@rsaerospace.com</u>.

| F                             |  |                                   |          |  | RAS - Purchase Order Tra       | acking    |
|-------------------------------|--|-----------------------------------|----------|--|--------------------------------|-----------|
| PRESNER + ASPOSPACE + SOURCHE |  |                                   |          |  | {Help Desk: 877-727-5073 } Tma | il Seport |
|                               |  |                                   |          |  |                                |           |
|                               |  |                                   |          |  |                                |           |
|                               |  |                                   |          |  |                                |           |
|                               |  |                                   |          |  |                                |           |
|                               |  | ogin - Purchase Order<br>UserName | Tracking |  |                                |           |
|                               |  | Password (                        | Ligh     |  |                                |           |
|                               |  | -1-                               | -        |  |                                |           |
|                               |  |                                   |          |  |                                |           |
|                               |  |                                   |          |  |                                |           |
|                               |  |                                   |          |  |                                |           |
|                               |  |                                   |          |  |                                |           |
| E Relator Tree! & Auminium    |  |                                   |          |  |                                | Ruld:10   |

3. Allow portal to load, times may vary depending on your location's bandwidth.

| Login - Purchase Order Tracking |        |  |  |  |  |  |  |  |  |
|---------------------------------|--------|--|--|--|--|--|--|--|--|
| User Name: 932ssa               |        |  |  |  |  |  |  |  |  |
| Password:                       | Ŷ      |  |  |  |  |  |  |  |  |
|                                 | Log In |  |  |  |  |  |  |  |  |
|                                 |        |  |  |  |  |  |  |  |  |

4. You can look up an order by entering the PO number in the RAS PO / RAS SO search field:

|                        |                            |                                                                   |                                   |     |                               |                          |                          | RAS - Purchas<br>User : 932ssa - Vendo                | e Order Tra<br>r : 134212 - Sub | cking<br>5 : 932 |
|------------------------|----------------------------|-------------------------------------------------------------------|-----------------------------------|-----|-------------------------------|--------------------------|--------------------------|-------------------------------------------------------|---------------------------------|------------------|
| UnShipped              | Shipped                    |                                                                   |                                   |     |                               |                          |                          | ( Help Desk: 877-727-6073 ) Err                       | ail Suport                      | Logout           |
|                        |                            |                                                                   |                                   |     | -Unshipped G                  | lobal Search             |                          |                                                       |                                 |                  |
| Unshipped Orders (124) |                            |                                                                   |                                   |     |                               | Date Range : 1 - 30 Days | O By RJ                  | S PO / RAS SO # : Search                              | Clear Search                    |                  |
| Promise<br>Date        | RAS PO / RAS SO<br>8815546 | × Item / Description / Size                                       | Order Quantity<br>Ship Quantity * | UOM | Order Weight<br>Ship Weight * | Quantity Description *   | Ship Date *              | Mill Name / Heat # / Country Of Origin / Gross Weight | Action                          | ^                |
| 1 10/13/2016           | 8815546<br>8119264         | 700234<br>TITANIUM 6ALV-4V EMS 52325 BAR<br>2 RD X 12'R/L         | 24.0000<br>24.0000                | FT  | 148.0000<br>148.0000          | 24 FT<br>24 FT           | 10/13/2016<br>10/13/2016 |                                                       | Confirm                         | n                |
| <b>2</b> 10/13/2016    | 8819225<br>8119565         | 700288<br>E9310 BAR AMS 6260<br>1.250 RD X 12' R/L                | 12.0000                           | FT  | 50.0000                       | 12 FT<br>12 FT           | 10/13/2016<br>10/13/2016 |                                                       | Confirm                         | n                |
| <b>3</b> 10/13/2016    | 8819937<br>8119611         | 700927<br>E9310 HR RT N&T BAR AMS 6260 DFAR<br>1.125 RD X 12' R/L | 18.0000<br>18.0000                | FT  | 61.0000<br>61.0000            | 18 FT<br>18 FT           | 10/13/2016<br>10/13/2016 |                                                       | Confirm                         | n                |
| 4 10/13/2016           | 8819938<br>8119612         | 700219<br>E9310 CEVM BAR EMS 56280<br>2.375 RD X 12' R/L          | 6.0000                            | FT  | 90.0000                       | 6 FT<br>6 FT             | 10/13/2016<br>10/13/2016 |                                                       | Confirm                         | n                |
| <b>5</b> 10/13/2016    | 8820291<br>8119672         | 700014<br>E9310 CEVM RT N&T BAR EM556280<br>1.750 RD X 72"        | 6.0000<br>6.0000                  | FT  | 49.0000<br>49.0000            | 6 FT<br>6 FT             | 10/13/2016<br>10/13/2016 |                                                       | Confirm                         | n                |
| 6 10/13/2016           | 8820391<br>8119681         | 700932<br>E9310 CEVM BAR EMS 56279 DFAR                           | 12.0000                           | FT  | 650.0000                      | 12 FT                    | 10/13/2016               |                                                       | Confirm                         | ~                |

Or click By RAS PO / RAS SO # at the top right search field:

| RAS - Purchase Or<br>Instance + Autoritation + Stotlandon - User : 932saa - Vender : 134 |                    |                                                                   |                                   |     |                               |                          |                          |                                                       |               |     |  |  |
|------------------------------------------------------------------------------------------|--------------------|-------------------------------------------------------------------|-----------------------------------|-----|-------------------------------|--------------------------|--------------------------|-------------------------------------------------------|---------------|-----|--|--|
| UnShipped                                                                                | Shipped            |                                                                   |                                   |     | Unshipped G                   | lobal Search             | _                        | (Help Desk: 877-727-6073) Ema                         | il Suport Log | out |  |  |
| Unshipped                                                                                | Orders (124)       |                                                                   |                                   |     | O By Promise                  | Date Range : 1 - 30 Days | S By R                   | AS PO / RAS SO # : 8813546 X Search                   | Clear Search  |     |  |  |
| Promise<br>Date                                                                          | RAS PO / RAS SO    | Item / Description / Size                                         | Order Quantity<br>Ship Quantity * | UOM | Order Weight<br>Ship Weight * | Quantity Description *   | Ship Date *              | Mill Name / Heat # / Country Of Origin / Gross Weight | Action        |     |  |  |
| 1 10/13/2010                                                                             | 8815546<br>8119264 | 700234<br>TITANIUM 6ALV-4V EMS 52325 BAR<br>2 RD X 12'R/L         | 24.0000<br>24.0000                | FT  | 148.0000<br>148.0000          | 24 FT<br>24 FT           | 10/13/2016<br>10/13/2016 | 0                                                     | Confirm       |     |  |  |
| 2 10/13/2010                                                                             | 8819225<br>8119565 | 700288<br>E9310 BAR AMS 6260<br>1.250 R0 X 12' R/L                | 12.0000<br>12.0000                | FT  | 50.0000<br>50.0000            | 12 FT<br>12 FT           | 10/13/2016<br>10/13/2016 | 0                                                     | Confirm       |     |  |  |
| 3 10/13/2010                                                                             | 8819937<br>8119611 | 700927<br>E9310 HR RT N&T BAR AMS 6260 DFAR<br>1.125 RD X 12' R/L | 18.0000<br>18.0000                | FT  | 61.0000<br>61.0000            | 18 FT<br>18 FT           | 10/13/2016<br>10/13/2016 | \$                                                    | Confirm       |     |  |  |
| 4 10/13/2010                                                                             | 8819938<br>8119612 | 700219<br>E9310 CEVM BAR EMS 56280<br>2.375 RD X 12' R/L          | 6.0000<br>6.0000                  | FT  | 90.0000                       | 6 FT<br>6 FT             | 10/13/2016<br>10/13/2016 | 0                                                     | Confirm       |     |  |  |
| 5 10/13/2010                                                                             | B820291<br>B119672 | 700014<br>E9310 CEVM RT N&T BAR EM556280<br>1.750 RD X 72"        | 6.0000                            | FT  | 49.0000<br>49.0000            | 6 FT<br>6 FT             | 10/13/2016<br>10/13/2016 | 0                                                     | Confirm       |     |  |  |
| 6 10/13/2016                                                                             | 8820391<br>8119681 | 700932<br>E9310 CEVM BAR EMS 56279 DFAR                           | 12,0000                           | FT  | 650.0000                      | 12 FT                    | 10/13/2016               | ^                                                     | Confirm       |     |  |  |

5. Once the system has located the order, fill in all the information:

| UnShipped            | Shipped            |                                                           |                                   |             |                                        |                        | (                                       | Help Desk: 877-727-6073) Em    | ail Suport Logout |
|----------------------|--------------------|-----------------------------------------------------------|-----------------------------------|-------------|----------------------------------------|------------------------|-----------------------------------------|--------------------------------|-------------------|
| Unshipped Orders (1) |                    |                                                           |                                   | Unshipped G | lobal Search<br>Date Range : 1 30 Days | Search                 | Clear Search                            |                                |                   |
| Promise<br>Date      | RAS PO / RAS SO    | Item / Description / Size                                 | Order Quantity<br>Ship Quantity * | UOM         | Order Weight<br>Ship Weight *          | Quantity Description * | Ship Date * Mill Name / Heat # / Cou    | intry Of Origin / Gross Weight | Action            |
| 1 10/13/2016         | B815546<br>B119264 | 700234<br>TITANIUM 6ALV-4V EMS 52325 BAR<br>2 RD X 12'R/L | 24.0000<br>24.0000                | FT          | 148.0000<br>148.0000                   | 24 FT<br>24 FT         | 10/13/2016 NF&M / 85234 / USA / 168 LBS |                                | Confirm           |

Note: Under Ship Quantity and Ship Weight, *you have to enter a number, not the UOM*. Under Quantity Description you enter the same number you entered under Ship Quantity. When you enter the Heat number/s, include the Mill name, Country Of Origin (Melt source), and Gross Weight/Package dimensions.

- 6. Make sure that if you have multiple heats, you enter how many Pounds/Pieces/Ft (whatever the order UOM is) per heat. RAS cannot receive or close this order without the information.
- 7. Click **Confirm** and wait for the page to load. You will typically see the following messages:

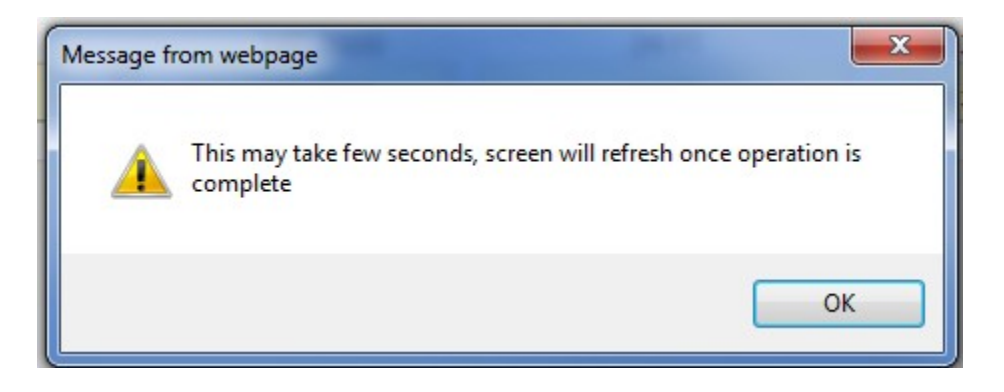

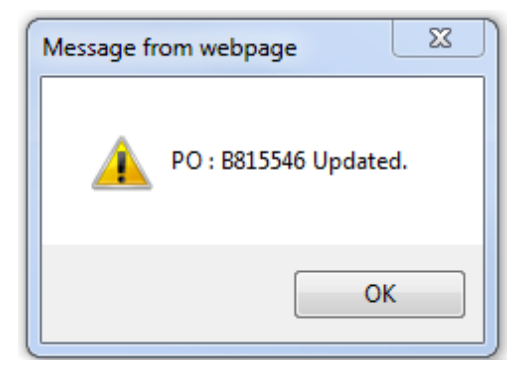

Note: The connection may time out if your bandwidth is slow. If so, please log in and try again.

8. Click on the **Shipped** tab. Find your confirmed PO and click on **Print Packslip** and **Print Label** to open PDF files with the documents. Use the RAS PO / RAS SO search field or click by RAS PO / RAS SO # at the top right search field if you have to.

| Un                   | Shipped         | Shipped            |                                                                  |                                   |                                                                   |                               |                        |             | ( Help Desk: 877-72                                           | 7-6073) Em   | ail Suport Lo | igout                                   |
|----------------------|-----------------|--------------------|------------------------------------------------------------------|-----------------------------------|-------------------------------------------------------------------|-------------------------------|------------------------|-------------|---------------------------------------------------------------|--------------|---------------|-----------------------------------------|
| Shipped Orders (240) |                 |                    |                                                                  |                                   | - Shipped Global Search<br>© By Promise Date Range : Over 90 Days |                               |                        |             | y RAS PO / RAS SO #:                                          | Clear Search |               |                                         |
| <                    | Promise<br>Date | RAS PO / RAS SO    | Item / Description / Size                                        | Order Quantity<br>Ship Quantity * | UOM                                                               | Order Weight<br>Ship Weight * | Quantity Description * | Ship Date * | Mill Name / Heat # / Country Of Origin / Gross<br>Weight      | Action       | Print         | 1                                       |
|                      |                 |                    | 201018                                                           | 11 0000                           |                                                                   | 0.0000                        |                        |             | RTI/8616688-02-00 14-LBS, COUNTRY OF ORIGIN -                 |              | Packslip      |                                         |
| 1                    | 8/15/2016       | 8823384<br>8119957 | 6-2-4-2 TITANIUM SHEET - AMS 4919<br>.078 x 7.00 x 8.50"         | 11.0000                           | EA                                                                | 9.0000                        | 11 PCs                 | 8/8/2016    | RTI/8616688-02-00 14-LBS, COUNTRY OF ORIGIN -                 | Save         | Proforma      |                                         |
|                      |                 |                    |                                                                  |                                   |                                                                   |                               |                        |             | 11NIVERSAL/G22751K08                                          |              | Packslip      |                                         |
| 2                    | 8/8/2016        | B823598            | 701023<br>NITRIDING 135 MOD ANN BAR AMS 6471<br>5.000 RD X 2.13" | 1.0000                            | EA                                                                | 12.0000                       | 1 Bar                  | 8/8/2016    | UNIVERSAL/G22751K08                                           | A Save       | Proforma      | 3                                       |
|                      |                 | 01133/2            |                                                                  | 5.000 RD X 2.13"                  | 1.0000                                                            |                               | 12.0000                | 1 Bar       | 8/8/2016                                                      | 4            | Y             | Label                                   |
|                      |                 | R\$16593           | 701472                                                           | 74.0000                           |                                                                   | 516.0000                      | 74 FT                  | 8/5/2016    | DUNK/G21726K02 887.875", COUNTRY OF ORIGIN -<br>UNITED STATES |              | Packslip      |                                         |
| 3                    | 8/5/2016        | 8119354            | 15-5 CEVM SOL ANN CF BAR AMS 5659<br>1.625 RD X 12' R/L          | 74.0000                           | FT                                                                | 516.0000                      | 74 FT                  | 8/5/2016    | DUNK/G21726K02 887.875", COUNTRY OF ORIGIN -                  | ∧ Save       | Proforma      | 6                                       |
|                      |                 |                    |                                                                  |                                   |                                                                   |                               |                        |             | LINITED STATES                                                | ~            | Label         |                                         |
|                      |                 | 8824080            | 700275                                                           | 36.6000                           |                                                                   | 72.0000                       | 36.6 IN                | 8/5/2016    | CARPENTER/573429-3 36.625", COUNTRY OF ORIGI<br>UNITED STATES | N -          | Packslip      |                                         |
| 4                    | 8/5/2016        | B120017            | A286 CF AMS 5737<br>3 RD X 36 5"                                 | 36,6000                           | IN                                                                | 72.0000                       | 36.6 IN                | 8/5/2016    | CARPENTER/573429-3 36.625", COUNTRY OF ORIGIN -               | ∧ Save       | Proforma      | <u>r</u>                                |
|                      |                 |                    | 3 10 1 303                                                       |                                   |                                                                   |                               |                        |             | LINETED STATES                                                | ~            | Label         |                                         |
|                      |                 |                    | 701275                                                           | 22,0000                           |                                                                   | 220.0000                      | 22.9.00                | 7/18/2016   | LAT/H1090-1 246-LBS, COUNTRY OF ORIGIN - UNITE                | D            | Packslip      |                                         |
| 5                    | 7/18/2016       | 8823569<br>8119964 | 15-5 PH - AMS 5659                                               | 22.0000                           | EA                                                                | 230,0000                      | 22 0015                | 7/10/2010   | LATAL1050-1 246-LBS_COLINTRY OF ORIGIN - LINITED              | ∧ Save       | Proforma      | í.                                      |
|                      |                 |                    | 7 RD X .875"                                                     | 22,0000                           |                                                                   | 230.0000                      | 22 0815                | 1/10/2010   | STATES                                                        | ~            | Label         | 8                                       |
|                      |                 |                    | 700225                                                           | 15,4000                           |                                                                   | 280.0000                      | 15 A FT                | 5/5/2016    | HT# L5822 - ATI SPECIALTY MATERIALS 3 PCS HT#                 |              | Packslip      |                                         |
| 6                    | 5/6/2016        | B81/649<br>B119423 | 718 SOL TRTD BAR AMS 5662                                        | 16,4000                           | FT                                                                | 289,0000                      | 16.4 FT                | 5/6/2016    | HT# 15822 - ATI SPECIALTY MATERIALS 3 PCS HT# 42XE -          | A Save       | Proforma      | 6                                       |
|                      |                 |                    | 2.500 RD X 12' R/L                                               | 16.4000                           |                                                                   |                               | 100011                 | 37 5/ 2010  | ATLAUSIAC 1 DC                                                | V            | Label         |                                         |
|                      |                 |                    |                                                                  |                                   |                                                                   |                               |                        |             | CARDINATED EXCERT & MADE AN ALL OPE                           |              | Packelin      |                                         |
| 7                    | 5/5/2014        | B811058            | 701493<br>15.5 CEVM SOL ANN CE BAB AMS SEED                      | 62.9000                           | 6T                                                                | 1146.0000                     | 62.9                   | 5/5/2016    | CARPENTER STORES STORES 1146/LBS                              | A 6          | Beater        |                                         |
| 1                    | M3/1010         | R119895            | FT-3 CEAM OVE WHAT FL DWP WWW 2003                               | 62 8000                           |                                                                   | 1146.0000                     | 619                    | s/s/hms     | CHARGENER 3/0001 2/800/2 1140/FB2                             | Save         | Protorma      | ( ) ( ) ( ) ( ) ( ) ( ) ( ) ( ) ( ) ( ) |

9. Once you have printed the packing slip and labels, click on **Logout**. All shipments must have RAS packing slip attached to material.

Note: If you have any problems like printing labels or encounter a blank screen, or can't find an order please notify RAS immediately at <u>RAS-Portal@rsaerospace.com</u> Send a Print Screen whenever possible.

## Appendix I

If you need to print the packing slip or label from an **older** order you will need to login again. Note all orders go back to the unshipped tab the day after they are confirmed. You will need to reconfirm the order with all the information you used on the original order confirmation and follow Steps 4 - 8 again.

| Ur | unce - alect    | social + socializations |                                                                   | _                                 |                    | _                             |                                             |             | RA<br>User<br>( Help Desk: 877-7                              | (S - Pt<br>1932st                        | urchase (<br>1a - Vendor :<br>73 ) Emai | Order Tracki<br>134212 - Sub : 9<br>I Suport Log     | ing<br>32 |       |       |  |
|----|-----------------|-------------------------|-------------------------------------------------------------------|-----------------------------------|--------------------|-------------------------------|---------------------------------------------|-------------|---------------------------------------------------------------|------------------------------------------|-----------------------------------------|------------------------------------------------------|-----------|-------|-------|--|
| Sh | ipped Orc       | ders (240)              |                                                                   |                                   |                    | -Shipped Gi                   | obal Search<br>se Date Range : Over 90 Days | <b>.</b>    | y RAS PO / RAS SO #:                                          | Searc                                    | sh                                      | Clear Search                                         |           |       |       |  |
| <  | Promise<br>Date | RAS PO / RAS SC         | Item / Description / Size                                         | Order Quantity<br>Ship Quantity * | UOM                | Order Weight<br>Ship Weight * | Quantity Description *                      | Ship Date * | Mill Name / Heat # / Country Of Origin / Gross<br>Weight      | •                                        | Action                                  | Print                                                | ^         |       |       |  |
|    |                 |                         | 201018                                                            |                                   |                    |                               | 17120                                       |             | RTI/8616688-02-00 14-LBS, COUNTRY OF ORIGIN -                 |                                          |                                         | Packslip                                             | 1         |       |       |  |
| 1  | 8/15/2016       | B823384<br>B119957      | 6-2-4-2 TITANIUM SHEET - AMS 4919                                 | 11.0000                           | EA                 | 9.0000                        | 11 PCs                                      | 8/8/2016    | RTI/8616688-02-00 14-LBS, COUNTRY OF ORIGIN -                 | 0                                        | Save                                    | Proforma                                             | ă –       |       |       |  |
|    |                 | .078 X 7.00 X 8.50      | .078 X 7.00 X 8.50                                                |                                   | .078 x 7.00 x 8.50 |                               |                                             |             |                                                               |                                          | LIMITED STATES                          | Y                                                    |           | Label | 1     |  |
|    |                 |                         | 201023                                                            |                                   |                    | 10.0000                       |                                             | 0.00.0004.0 | UNIVERSAL/G22751K08                                           |                                          |                                         | Packslip                                             |           |       |       |  |
| 2  | 8/8/2016        | B823598<br>B119972      | NITRIDING 135 MOD ANN BAR AMS 6471                                | 1,0000                            | EA                 | 12.0000                       | 1 Bar                                       | 8/8/2016    | UNIVERSAL/G22751X08                                           | 2                                        | Save                                    | Proforma                                             |           |       |       |  |
|    |                 |                         | 5.000 RD X 2.13*                                                  |                                   |                    |                               |                                             |             | 4                                                             | Y                                        |                                         | Label                                                |           |       |       |  |
|    |                 |                         | 701472<br>15-5 CEVM SOL ANN CF BAR AMS 5659<br>1.625 RD X 12' R/L | 01472                             | 74 0000            |                               | F47 0000                                    |             | 0.0000                                                        | DUNK/G21726K02 887.875", COUNTRY OF ORIG | à.                                      |                                                      | Packslip  |       |       |  |
| 3  | 8/5/2016        | B816593<br>B119354      |                                                                   | 74.0000                           | FT                 | \$16,0000                     | 74 FT                                       | 8/5/2016    | UNITED STATES<br>DUNK/G21726K02 887.875", COUNTRY OF ORIGIN - | ^                                        | Save                                    | Proforma                                             |           |       |       |  |
|    |                 |                         |                                                                   | 199900                            |                    | 340000                        |                                             | 41112029    | LINITED STATES                                                | ~                                        |                                         | Label                                                | ġ.        |       |       |  |
|    |                 |                         | 2001176                                                           |                                   |                    |                               |                                             | S           | CARPENTER/573429-3 36.625", COUNTRY OF ORIG                   | IN-                                      |                                         | Packslip                                             |           |       |       |  |
| 4  | 8/5/2016        | B824080<br>B120017      | A286 CF AMS 5737                                                  | 36.6000                           | IN                 | 72.0000                       | 36.6 IN                                     | 8/5/2016    | UNITED STATES                                                 | ~                                        | Save                                    | Proforma                                             |           |       |       |  |
|    |                 |                         | 3 RD X 36.5"                                                      | 36,6000                           |                    | 72.0000                       | 30.0 114                                    | 9/3/2010    | LIMITED STATES                                                | Y                                        |                                         | Label                                                |           |       |       |  |
|    |                 |                         | The state                                                         |                                   |                    |                               |                                             |             | LAT/H1090-1 246-LBS, COUNTRY OF ORIGIN - UNIT                 | CD                                       |                                         | Packslip                                             |           |       |       |  |
| 5  | 7/18/2016       | 8823569                 | 15-5 PH - AMS 5659                                                | 22.0000                           | EA                 | 230.0000                      | 22 Bars                                     | 7/18/2016   | STATES                                                        |                                          | Save                                    | Proforma                                             |           |       |       |  |
|    |                 | 0119904                 | 7 RD X .875"                                                      | 22,0000                           |                    | 230.0000                      | ZZ Bars                                     | 7/18/2016   | CAT/PEOPO-E246-CBS, COUNTRY OF ORGEN - UNITED                 | 4                                        |                                         | Label                                                | i i       |       |       |  |
|    |                 |                         |                                                                   |                                   |                    |                               |                                             |             | HT# L5822 - ATI SPECIALTY MATERIALS 3 PCS HT#                 |                                          |                                         | Packslip                                             |           |       |       |  |
| 6  | 5/6/2016        | B817649                 | 700226<br>718 SOL TRTD BAR AMS 5662                               | 16.4000                           | FT                 | 289.0000                      | 16.4 FT                                     | 5/6/2016    | 42KF - ATI ALLVAC 1 PC                                        |                                          | Save                                    | Proforma                                             |           |       |       |  |
|    |                 | 8119423                 | 2.500 RD X 12' R/L                                                | 2.500 RD X 12' R/L                | .500 RD X 12' R/L  | 2.500 RD X 12' R/L            | 16.4000                                     |             | 289.0000                                                      | 16,4 FT                                  | 5/6/2016                                | HT# L5822 - ATI SPECIALTY MATERIALS 3 PCS HT# 42KF - | C         |       | Label |  |
|    |                 |                         |                                                                   |                                   |                    |                               |                                             |             |                                                               |                                          |                                         | Packslin                                             | 1 I.      |       |       |  |
| 7  | 5/5/2016        | B811058                 | 701493<br>15.5 CEVM SOL ANN CE BAB AMS 5650                       | 62.9000                           | ET                 | 1146.0000                     | 62.9                                        | 5/5/2016    | CARPENTER 576881 5/8ARS 1146/LBS                              |                                          | Cours                                   | Broforma                                             | ×         |       |       |  |
| 1  | 34372010        | R118895                 | The sector per man of part was 2003                               | 62 8000                           |                    | 1146.0000                     | 619                                         | s/s/hms     | CHARGER DA DAGET SABRARY TTACKER?                             |                                          | 3676                                    | Frotorma                                             | 1.000     |       |       |  |

If you are any having trouble in the portal. You can always contact the RAS group at 1-877-727-6073 or RAS-Portal@rsaerospace.com